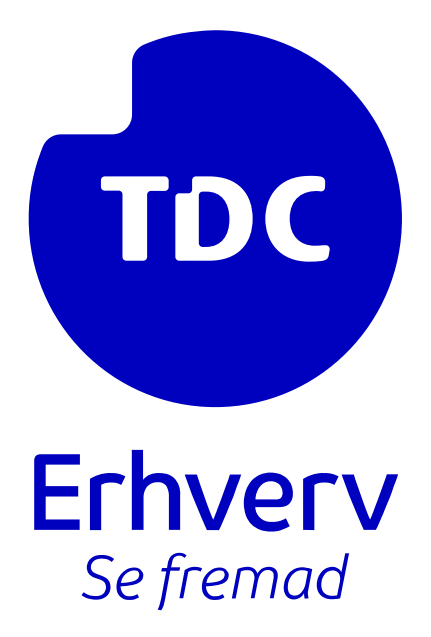

# Vejledning: Azure app Integration

**TDC ERHVERV** 

SLETVEJ 30, 8310 TRANBJERG

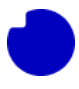

# Indhold

| 1.0 Forbered Tenant                                                                            | 2        |
|------------------------------------------------------------------------------------------------|----------|
| 2.0 Oprettelse af en App-registrering for Graph-adgang og integration med Selvbetjening        | 2        |
| 3.0 Oprettelse af en App-registrering for Integrationsappen og Installation af Integrationsapp | реп<br>2 |
| Trin 3.1: Tjek din Azure-abonnement                                                            | 2        |
| Trin 3.2: Opret en ressourcegruppe og find Tenant ID                                           | 4        |
| Trin 3.3: Oprettelse af en App-registrering                                                    | 8        |
| Trin 3.4: Installation af Integrationsappen                                                    | . 17     |
| Trin 3.6 (Valgfrit) Sikkerhedsgennemgang af appen                                              | . 26     |

## Introduktion

Denne vejledning guider dig gennem processen med at oprette en app-registrering og installere Integrationsappen i Azure. Den omfatter trin som tjek af dit Azure-abonnement, oprettelse af en ressourcegruppe og app-registrering, og installation af Integrationsappen. Derudover indeholder den en valgfri sikkerhedsgennemgang af appen. Vejledningen giver klare trin og anvisninger, herunder oplysninger om nødvendige IDs og nøgler. Efter installationen kan du aktivere forskellige operationer i appen baseret på JSON-indhold, f.eks. selvtest, inspektion og styring af Teams-telefoni. Det er vigtigt at følge instruktionerne om ikke at ændre i Powershell-koden og at notere vigtige oplysninger som appnøgler og URL'er. Denne guide hjælper dig med at opsætte Integrationsappen korrekt og bruge dens funktioner til at forbedre din forretningskommunikation med TDC Erhverv **Selvbetjening**.

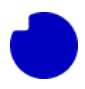

# 1.0 Forbered Tenant

Det forudsættes, at du har fulgt denne vejledning: <u>https://tdc.dk/implementeringsguide-teams</u>. Dette sikrer, at din Azure Tenant er konfigureret til telefoni, tilsluttet en Supertrunk og at Supertrunken er tilsluttet en Broadworks-trunk.

# 2.0 Oprettelse af en App-registrering for Graph-adgang og integration med Selvbetjening

Dette er beskrevet i denne vejledning her: <u>App-registrering for Graph-adgang</u> – Husk at vende tilbage til denne vejledning, når du har gennemført trinene for App-registrering.

# 3.0 Oprettelse af en App-registrering for Integrationsappen og Installation af Integrationsappen

Log ind på Azure Tenanten på <u>https://portal.azure.com/</u> ved hjælp af en konto med Billing Administratorrettigheder. Hvis du ikke er Billing Administrator, vil nogle af trinnene nedenfor ikke fungere for dig.

# Trin 3.1: Tjek din Azure-abonnement

Før vi begynder, skal vi sikre os, at din Azure Tenant har et aktivt abonnement. Dette er nødvendigt, fordi Integrationsappen bruger cloud-lager og CPU-cykler, når den aktiveres. Azure skal kunne opkræve disse omkostninger, og det kræver et abonnement.

Hvis søgningen beskrevet nedenfor viser en tom liste over abonnementer, betyder det enten, at din lejer endnu ikke har et abonnement, eller at din nuværende bruger, ikke har tilladelse til at bruge nogen af abonnementerne, som din organisation har oprettet. Hvis du ved, at abonnementet er der, og du bare mangler adgang, skal du kontakte abonnement ejeren i din organisation og bede dem følge denne vejledning: <u>Få adgang til Azure-abonnementerne</u>

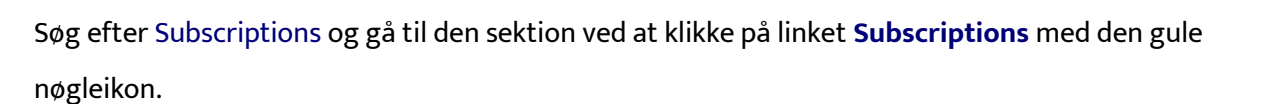

|      | 𝒫 subscriptions                                                                                                    | × 🛛 🗗 🖓 🐵 🔗 🖓                                              | adml<br>NUUD |
|------|----------------------------------------------------------------------------------------------------|------------------------------------------------------------|--------------|
| ce   | All         Services (8)         Marketplace (5)         Documentation           Azure Active Directory (0)         Azure Active Directory (0)         Azure Active Directory (0)         Azure Active Directory (0) | n (99+) Resources (0) Resource Groups (0)                  | Î.           |
|      | Services                                                                                                    |                                                            |              |
|      | Subscriptions                                                                                                    | 🚯 Quotas                                                   |              |
|      | 🐻 Billing subscriptions                                                                                                    | 🖾 Management groups                                        |              |
|      | 🔄 Event Grid Subscriptions                                                                                                    | Service Bus                                                |              |
| /01  | 🔄 Event Grid                                                                                                    | () Resource groups                                         |              |
|      | Marketplace                                                                                                    |                                                            | •            |
| ITV  | SharpCloud Subscriptions                                                                                                    | UIB UnificationEngine® WhatsApp Business Platform Subscrip |              |
|      | Barracuda WAF Add On Subscriptions                                                                                                    | Medialine Managed Service in Subscriptions                 |              |
|      | HARP Connect                                                                                                    |                                                            |              |
|      | Documentation                                                                                                    | See all                                                    |              |
|      | Subscriptions, licenses, accounts, and tenants for Microsoft's clou                                                                                                    | Assign Azure subscriptions to customers - Partner Center   |              |
| otic | Subscription considerations and recommendations - Cloud Adopt                                                                                                    | Creating Enterprise Azure Dev/Test subscriptions           |              |
| ľ    | Continue searching in Azure Active Directory                                                                                                    |                                                            | •            |

Din organisation kan have mere end ét abonnement opført her. Sørg for, at du har besluttet, hvilket abonnement du vil bruge, og dobbelttjek, at det er aktivt. Kig under status og se om der står et grønt flueben med Active.

| lome >               | A                                        |                         |              |                 |                                              |           |
|----------------------|------------------------------------------|-------------------------|--------------|-----------------|----------------------------------------------|-----------|
| SUDSCRIPTIONS        | eams for Broadworks (blue4.testontdc.net | )                       |              |                 |                                              |           |
| + Add 📋 Manage Po    | olicies 🗮 View Requests 👁 View           | veligible subscriptions |              |                 |                                              |           |
|                      | Subscriptions alobal filter              | My role all             | Status all   | to Add filter   |                                              |           |
| Search for any field |                                          |                         |              |                 |                                              |           |
| Search for any field | Subscriptions groun man                  | iny fore un             | Status an    | Y Hou litter    |                                              |           |
| Subscription name 1  | Subscription ID 1                        | My role ↑↓              | Current cost | Secure Score ↑↓ | Parent management group $\uparrow\downarrow$ | Status ↑↓ |

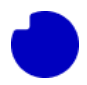

Sørg for at notere abonnementsnavnet, vi vil bruge det senere. I dette eksempel bruger vi et abonnement kaldet **Bluetest4 Azure Plan**.

# Trin 3.2: Opret en ressourcegruppe og find Tenant ID

Integrationsappen skal installeres i en ny tom Azure-ressourcegruppe. Søg efter **Resource groups** og gå til den sektion.

| e       All       Services (29)       Marketplace (1)       Documentation (99+)       Resources (0)       Resource Groups (0)         Azure Active Directory (0)       Services       Services       See al         (a)       Resource groups       Image: Resource Graph queries       See al         (b)       Resource Graph queries       See al       See al         (c)       Resource Guards       Image: Resource Explorer       See al         (c)       Resource Graph Explorer       See al       Resource Explorer         (c)       Resource Graph Explorer       See al       Resource Explorer         (c)       Resource Graph Explorer       See al       See al                                                                                                    | adi<br>NUI |
|----------------------------------------------------------------------------------------------------|------------|
| Services See al<br>Services See al<br>Services See al<br>Services Graph queries<br>Secource Graph queries<br>Secource Graph queries<br>Resource bridges<br>Resource Explorer<br>Resource Explorer<br>Marketplace                                                                                                    |            |
| Image: Sesource groups     Image: Resource Graph queries       Subscriptions     Image: Resource bridges       Resource Guards     Image: Resource Explorer       Resource Graph Explorer     Image: Resource Graph Explorer       Marketplace     Image: Resource Graph Explorer                                                                                                    |            |
| <sup>•</sup> Subscriptions <sup>•</sup> Resource bridges <sup>•</sup> Resource Guards <sup>•</sup> Resource Graph Explorer <sup>•</sup> Resource Graph Explorer <sup>•</sup> Resource Graph Explorer                                                                                                    |            |
| Image: Constraint of the second constraint of the second constraint of the seco |            |
| 2) The Resource Graph Explorer Stroups Marketplace                                                                                                    |            |
| Marketplace                                                                                                    |            |
|                                                                                                    |            |
| a Resource group                                                                                                    |            |
| Documentation See al                                                                                                    |            |
| Manage resource groups - Azure portal - Azure Resource Manager How to manage Azure resource groups – Azure CLI 🕫                                                                                                    |            |
| Manage resource groups - Azure CLI - Azure Resource Manager 💡 How Azure Resource Manager works - Cloud Adoption Framework                                                                                                    |            |
| Organize your Azure resources effectively - Cloud Adoption Fram, New-AzResourceGroup (Az.Resources)                                                                                                    |            |
| Use Bicep to deploy resources to subscription - Azure Resource M Deploy resources to subscription - Azure Resource Manager 🕑                                                                                                    |            |
| Continue searching in Azure Active Directory                                                                                                    |            |
| Searching all subscriptions.                                                                                                    |            |

Du kan allerede have flere ressourcegrupper opført her, ignorer dem og klik på plus-ikonet for at oprette en ny tom ressourcegruppe.

| Home >                                                                                                  |                                      |                                       |          |
|----------------------------------------------------------------------------------------------------|--------------------------------------|---------------------------------------|----------|
| Resource groups デー・・・<br>Nuuday Blue Teams test 4 - Teams for Broadworks (blue4.testontdc.net)          |                                      |                                       | $\times$ |
| 🕂 Create 🎯 Manage view 🗸 🖒 Refresh 🞍 Export to CSV 😚 Open query 🕴 🕅 Assign t                            | tags                                 |                                       |          |
| Filter for any field Subscription equals all $\$ Location equals all $\times$ $^+\!_{ abla}$ Add filter |                                      |                                       |          |
| Showing 1 to 1 of 1 records.                                                                            |                                      | No grouping $\checkmark$ == List view | $\sim$   |
| Name 🛧                                                                                                  | Subscription $\uparrow_{\downarrow}$ | Location $\uparrow_{\downarrow}$      |          |
| (i) cloud-shell-storage-westeurope                                                                      | Bluetest4 Azure Plan                 | West Europe                           |          |

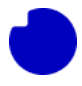

Vælg Azure-abonnementet, som vi fandt i afsnittet ovenfor. Dette abonnement vil blive faktureret for lagerplads og CPU-cycles, som Integrationsappen bruger, når den er installeret.

Du kan indtaste et hvilket som helst (lokalt unikt) navn til din nye gruppe. I dette eksempel kalder vi den **TDC\_Erhverv\_Telephony\_Integration**.

Vælg en region, der er geografisk tæt på TDC Erhverv-servere, f.eks. "(Europa) Nord-Europa".

| = Microsoft Azure 🔑 S                                                                                                    | earch resources, services, and docs (G+/)                                                                                                    |   | 2-1 | ΨĄ | - <del>-</del> - | ~~~ |
|----------------------------------------------------------------------------------------------------|----------------------------------------------------------------------------------------------------|---|-----|----|------------------|-----|
| Iome > Resource groups >                                                                                                 |                                                                                                    |   |     |    |                  |     |
| Create a resource gr                                                                                                    | oup …                                                                                                    |   |     |    |                  |     |
|                                                                                                    |                                                                                                    |   |     |    |                  |     |
| Basics Tags Review + create                                                                                              |                                                                                                    |   |     |    |                  |     |
| Resource group - A container that he<br>resources for the solution, or only the<br>allocate resources to resource groups | lds related resources for an Azure solution. The resource group can include all the<br>se resources that you want to manage as a group. You decide how you want to<br>based on what makes the most sense for your organization. Learn more G |   |     |    |                  |     |
| Project details                                                                                                    |                                                                                                    |   |     |    |                  |     |
| Subscription * ①                                                                                                    | Bluetest4 Azure Plan                                                                                                    | - |     |    |                  |     |
| Resource group * 🕕                                                                                                    | TDC_Erhverv_Telephony_Integration                                                                                                    | ← |     |    |                  |     |
| Resource details                                                                                                    |                                                                                                    |   |     |    |                  |     |
| Region * 🕕                                                                                                    | (Europe) North Europe                                                                                                    | - |     |    |                  |     |
|                                                                                                    |                                                                                                    |   |     |    |                  |     |
|                                                                                                    |                                                                                                    |   |     |    |                  |     |
|                                                                                                    |                                                                                                    |   |     |    |                  |     |
|                                                                                                    |                                                                                                    |   |     |    |                  |     |
|                                                                                                    |                                                                                                    |   |     |    |                  |     |
|                                                                                                    |                                                                                                    |   |     |    |                  |     |
|                                                                                                    |                                                                                                    |   |     |    |                  |     |

Klik på **Review + create** og derefter på næste side på **Create** (Pro tip: Hvis din økonomiafdeling ønsker, at telefoni-relaterede cloud-ressourcer skal grupperes sammen, kan du valgfrit tilføje nogle nyttige tags).

| Microsoft Azure       | ${\cal P}$ -Search resources, services, and docs (G+/) | Σ | R | ø | 0 | 0 | 8 |  |
|-----------------------|--------------------------------------------------------|---|---|---|---|---|---|--|
| ome > Resource groups | >                                                      |   |   |   |   |   |   |  |
| Create a resour       | ce group                                               |   |   |   |   |   |   |  |
| Validation passed.    |                                                        |   |   |   |   |   |   |  |
| Basics Tags Review    | + create                                               |   |   |   |   |   |   |  |
| Basics                |                                                        |   |   |   |   |   |   |  |
| Subscription          | Bluetest4 Azure Plan                                   |   |   |   |   |   |   |  |
| Resource group        | TDC_Erhverv_Telephony_Integration                      |   |   |   |   |   |   |  |
| Region                | North Europe                                           |   |   |   |   |   |   |  |
| Tags                  |                                                        |   |   |   |   |   |   |  |
| lone                  |                                                        |   |   |   |   |   |   |  |
|                       |                                                        |   |   |   |   |   |   |  |
|                       |                                                        |   |   |   |   |   |   |  |
|                       |                                                        |   |   |   |   |   |   |  |
|                       |                                                        |   |   |   |   |   |   |  |
|                       |                                                        |   |   |   |   |   |   |  |
|                       |                                                        |   |   |   |   |   |   |  |
|                       |                                                        |   |   |   |   |   |   |  |
| Create < Previou      | s Next > Download a template for automation            |   |   |   |   |   |   |  |

Husk navnet på din nye tomme ressourcegruppe, vi vil bruge det senere.

| Resource groups 🖉 …<br>Nuuday Blue Teams test 4 - Teams for Broadworks (blue4.testontdc.net)           |                      |                          |
|----------------------------------------------------------------------------------------------------|----------------------|--------------------------|
| + Create 🕲 Manage view $\lor$ 🖒 Refresh 🞍 Export to CSV 😚 Open query 🛛 🕅 Assign                        | tags                 |                          |
| Filter for any field     Subscription equals all     Location equals all     Transformation equals all |                      |                          |
| Showing 1 to 2 of 2 records.                                                                           |                      | No grouping $\checkmark$ |
| Name ↑↓                                                                                                | Subscription ↑↓      | Location ↑↓              |
| Cloud-shell-storage-westeurope                                                                         | Bluetest4 Azure Plan | West Europe              |
| (i) TDC_Erhverv_Telephony_Integration                                                                  | Bluetest4 Azure Plan | North Europe             |

Vi skal også notere ned *Tenant ID* for dit *globale ID*. For at finde den, søg efter **Microsoft Entra ID** og gå til den sektion.

| ➢ Microsoft Entra ID                                                          | × 도 타 다 ۞ ⑦ 주 adr                                            |
|-------------------------------------------------------------------------------|--------------------------------------------------------------|
| All Services (53) Marketplace (3) Documentation<br>Azure Active Directory (0) | on (99+) Resources (0) Resource Groups (0)                   |
| Services                                                                      | See all                                                      |
| Microsoft Entra ID                                                            | 💑 Microsoft Entra ID risky users                             |
| L Microsoft Entra ID Protection                                               | 👃 Microsoft Entra ID roles and administrators                |
| A Microsoft Entra ID risk detections                                          | Microsoft Entra ID Security                                  |
| Microsoft Entra ID risky sign-ins                                             | 📩 Microsoft Entra ID risky workload identities               |
| Marketplace                                                                   |                                                              |
| 🚔 Microsoft Entra Digital IAM Managed Service                                 | 🖄 Omada Identity Cloud: Enhance Your Microsoft Entra ID Capa |
| 🗳 Omada Identity Cloud: Enhance Your Microsoft Entra ID Capa                  |                                                              |
| Documentation                                                                 |                                                              |
| Authorize access with Microsoft Entra ID for Azure SignalR Service            | Quickstart - Set up a tenant - Microsoft Entra               |
| Authorize request to Web PubSub resources with Microsoft Entra                | Managed identities in Azure SignalR Service                  |
| Azure Arc-enabled SQL Server - SQL Server                                     | Secure a hosted ASP.NET Core Blazor WebAssembly app with Mic |
| Continue searching in Azure Active Directory                                  |                                                              |
| Searching all subscriptions.                                                  | R Give feedback                                              |

Nu kan du læse Tenant ID. I dette eksempel er det **52d54f0b-90ea-450b-be8b-acd3d8c7a201**. Noter det ned, vi vil bruge det i næste sektion.

| 0 Overview                    | ≪ + Add ∨ Ø Man     | age tenants 🗇 What's new 🕞 Preview features 🔗    | Got feedback? 🗡 |    |
|-------------------------------|---------------------|--------------------------------------------------|-----------------|----|
| Preview features              | Azure Active Direct | ctory is now Microsoft Entra ID. Learn more      |                 |    |
| X Diagnose and solve problems | Overview Monitor    | ing Properties Recommendations Tutorials         |                 |    |
| Manage                        | Search your tenan   | it                                               |                 |    |
| Users                         |                     | x                                                |                 |    |
| Groups                        | Basic information   |                                                  |                 |    |
| External Identities           | Name                | Nuuday Blue Teams test 4 - Teams for Broadworks  | Users           | 76 |
| Roles and administrators      | Tenant ID           | 52d54f0b-90ea-450b-be8b-ard3d8r7a201             | Groups          | 12 |
| Administrative units          | Tenant ID           | 52054105-5020-4505-5005-8005-8005-8005-800-10201 | Groups          | 12 |
| Delegated admin partners      | Primary domain      | blue4.testontdc.net                              | Applications    | 2  |
| Enterprise applications       | License             | Microsoft Entra ID P1                            | Devices         | 1  |
| Devices                       | Alerts              |                                                  |                 |    |
|                               | Aleits              |                                                  |                 |    |

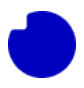

På dette tidspunkt bør du have noteret:

- Abonnementsnavn: **Bluetest4 Azure Plan** (vi brugte det i dette afsnit, men vi vil bruge det igen senere).
- Ny tom ressourcegruppe, placeret i Nord-Europa: TDC\_Erhverv\_Telephony\_Integration.
- Din Azure Tenant ID: 52d54f0b-90ea-450b-be8b-acd3d8c7a201.

## Trin 3.3: Oprettelse af en App-registrering

Når vi installerer appen, skal den konfigureres med legitimationsoplysninger. Vi leverer disse ved at oprette en ny App-registrering og konfigurere den med de nødvendige tilladelser.

Lad os komme i gang. Søg efter **App registrations** og klik på linket for at gå derhen.

|                                                         |                |           | -             |        |          |         |          |          |           | 200        | NU  |
|---------------------------------------------------------|----------------|-----------|---------------|--------|----------|---------|----------|----------|-----------|------------|-----|
| All Services (36) Documentation (9                      | 9+) Resou      | rces (0)  | Resource      | Group  | s (0)    | N       | Marketp  | place (  | 0)        |            |     |
| Azure Active Directory (0)                              |                |           |               |        |          |         |          |          |           |            |     |
| Services                                                |                |           |               |        |          |         |          |          |           | See a      | all |
| III, App registrations                                  |                | 🐯 App     | proxy         |        |          |         |          |          |           |            |     |
| App Services                                            |                | 🤣 Func    | tion App      |        |          |         |          |          |           |            |     |
| Event Grid Partner Registrations                        |                | 🚸 Appl    | ication gatew | ays    |          |         |          |          |           |            |     |
| 🌧 App Configuration                                     |                | 🔲 Appl    | ication group | s      |          |         |          |          |           |            |     |
| Documentation                                           |                |           |               |        |          |         |          |          |           | See a      | all |
| Microsoft Graph Data Connect app registration - Mic     | rosoft Graph   | Share ga  | allery images | across | tenant   | s using | g an ap  | o regist | tration - | - Az       |     |
| Tutorial: Register a Single-page application with the I | Microsoft ide  | Configu   | re required A | zure A | D Grap   | h perm  | nissions | for an   | app reg   | gist       |     |
| Create a service principal in Azure.                    | C <sup>2</sup> | Tutorial: | Register a we | eb app | lication | in Azu  | ure Act  | ve Dire  | ectory B  | 2C         |     |
| Implement app registration - Training                   |                | Share ga  | allery images | using  | an app   | registr | ation -  | Azure    | Virtual   | Ma         |     |
| Continue searching in Azure Active Directory            |                |           |               |        |          |         |          |          |           |            |     |
| Searching all subscriptions.                            |                |           |               |        |          |         |          |          | 80        | ive feedba | ck  |

Fra sektionen **App-registration** skal du vælge fanen **All applications**. Hvis du allerede har fuldført guiden "Opsæt AD-integration", skal du allerede have en registrering her kaldet "TDC Erhverv selvbetjening". Hvis du ikke har det, er det okay. Du kan vende tilbage og oprette denne anden registrering senere.

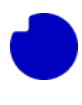

Klik nu på linket øverst med plus-ikonet kaldet **New registration**.

| Home ><br>App registrations                                                                                                    |                                                                                                    |                        | ×                                   |
|----------------------------------------------------------------------------------------------------|----------------------------------------------------------------------------------------------------|------------------------|-------------------------------------|
| + New registration 🕀 Endpoints 🧷 Troubleshooting 🖒 Refresh 🞍 Download 🐻 Preview f                                                                                                    | reatures 🛛 🖗 Got feedback?                                                                                                    |                        |                                     |
| Starting June 30th, 2020 we will no longer add any new features to Azure Active Directory Authentication Librar<br>updates but we will no longer provide feature updates. Applications will need to be upgraded to Microsoft Aut | ry (ADAL) and Azure Active Directory Graph. We will continuu<br>hentication Library (MSAL) and Microsoft Graph. <u>Learn more</u> | e to provide technical | support and security $\qquad 	imes$ |
| All applications Owned applications Deleted applications                                                                                                    |                                                                                                    |                        |                                     |
|                                                                                                    |                                                                                                    |                        |                                     |
| Display name ↑↓                                                                                                    | Application (client) ID                                                                                                    | Created on ↑↓          | Certificates & secrets              |
| TE TDC Erhverv selvbetjening                                                                                                    | a56a5e89-1bbb-4825-acc8-7f07b5d2eaed                                                                                              | 11/17/2022             | 🔮 Current                           |

- Du kan navngive den nye registrering hvad som helst, men i dette eksempel kalder vi den TDC
   Erhverv Telephony Integration. Husk dette navn, vi vil bruge det senere.
- Under Supported account typed skal du vælge Accounts in this organizational directory only (Single tenant).
- Indtast *ikke* nogen værdi i afsnittet **Redirect URI**.

Klik på knappen **Register** nederst.

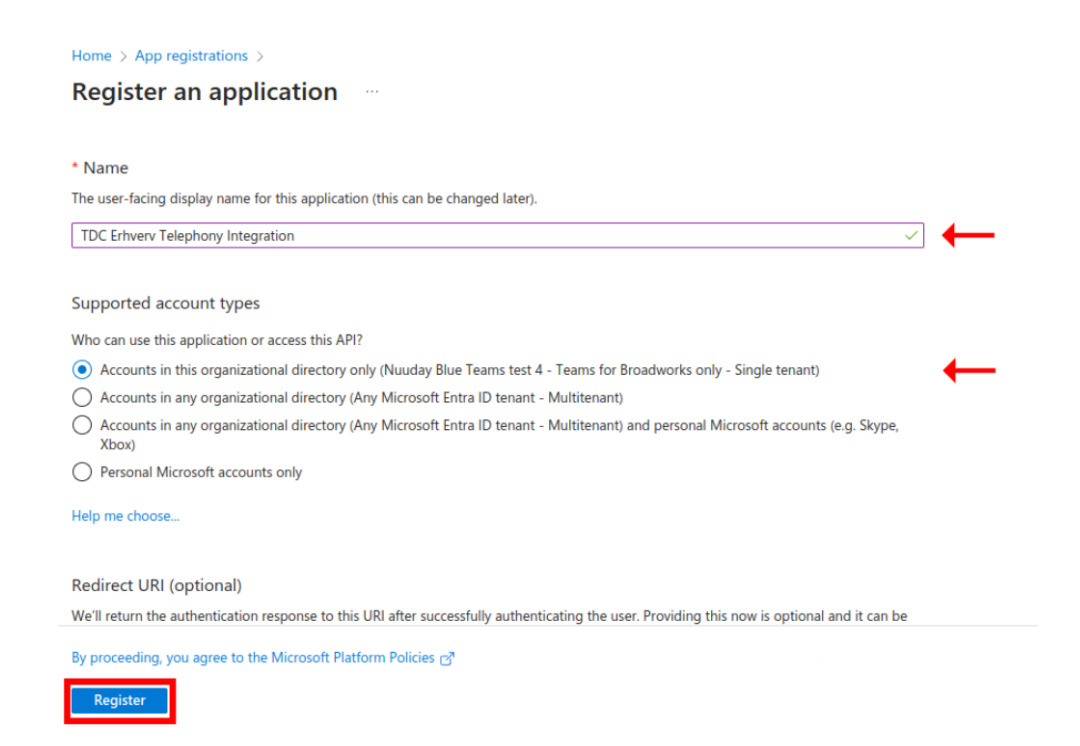

Nu skal du se oversigtssiden for din nye App-registration. Fra denne side skal du bemærke Application (client) ID. I dette eksempel er det **3068f451-4cfb-4c68-b213-2b39a269e693**. *Gem* det, vi vil bruge det senere.

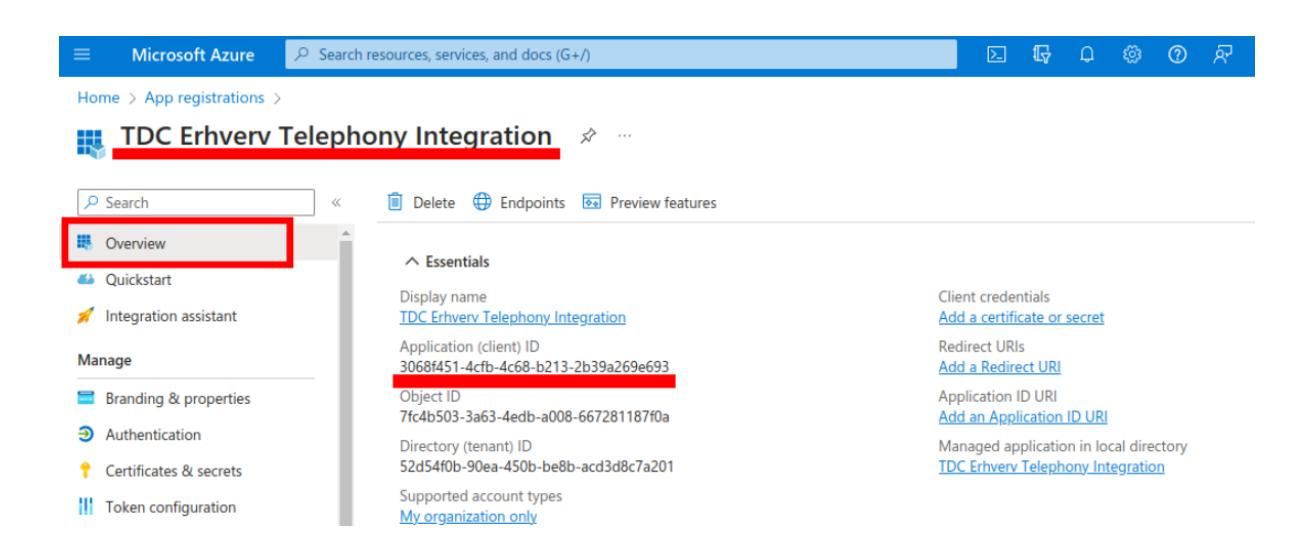

Klik derefter på afsnittet **Certificates & secrets** i menuen til venstre. Nu bør du se denne side. Klik på plus-ikonet **New client secret**.

| Home > App registrations > TDC Erhverv Telephony Integration            |                                                                                                    |                                                 |                                                           |                                                                         |  |  |
|-------------------------------------------------------------------------|----------------------------------------------------------------------------------------------------|-------------------------------------------------|-----------------------------------------------------------|-------------------------------------------------------------------------|--|--|
| TDC Erhverv Telephony Integration   Certificates & secrets 2000 million |                                                                                                    |                                                 |                                                           |                                                                         |  |  |
|                                                                         | A Got feedback?                                                                                     |                                                 |                                                           |                                                                         |  |  |
| Soverview                                                               |                                                                                                    |                                                 |                                                           |                                                                         |  |  |
| 📣 Quickstart                                                            | Credentials enable confidential applications to<br>scheme). For a higher level of assurance, we re- | identify themselves to<br>commend using a certi | the authentication service<br>ficate (instead of a client | when receiving tokens at a web addressable loc secret) as a credential. |  |  |
| 💉 Integration assistant                                                 | · • • ·                                                                                             | 5                                               |                                                           |                                                                         |  |  |
| Manage                                                                  | Application registration ertificates, secrets                                                       | and federated credentia                         | Is can be found in the tabs                               | below.                                                                  |  |  |
| Branding & properties                                                   |                                                                                                    |                                                 |                                                           |                                                                         |  |  |
| Authentication                                                          | Certificates (0) Client secrets (0) Fe                                                              | derated credentials ((                          | 0)                                                        |                                                                         |  |  |
| 📍 Certificates & secrets                                                | A secret string that the application uses to pri                                                    | ove its identity when re                        | equesting a token. Also ca                                | n be referred to as application password                                |  |  |
| Token configuration                                                     | research saming duct the application uses to pro-                                                   | ine to lacing interne                           | iquesting a tokeni ruso ca                                | n be referred to us application passifora.                              |  |  |
| <ul> <li>API permissions</li> </ul>                                     | + New client secret                                                                                 |                                                 |                                                           |                                                                         |  |  |
| Expose an API                                                           | Description                                                                                         | Expires                                         | Value 🛈                                                   | Secret ID                                                               |  |  |
| App roles                                                               | No client secrets have been created for this a                                                      | pplication.                                     |                                                           |                                                                         |  |  |
| A Owners                                                                |                                                                                                    | -                                               |                                                           |                                                                         |  |  |
| Roles and administrators                                                |                                                                                                    |                                                 |                                                           |                                                                         |  |  |

Dette er The Secret (hemmeligheden), som vi senere vil give Integrationsappen, så den kan bruge identiteten fra denne App-registrering, når den udfører telefoni-relaterede operationer i din Teamsopstilling.

- Du kan tilføje en beskrivelse, du vil have, men i dette eksempel kalder vi den TDC Erhverv
   Telephony Integration.
- Du kan vælge en udløbsdato, du vil have. Vi anbefaler at vælge det maksimale: 24 måneder på den måde behøver du ikke at konfigurere din app i mindst to år.
- Når du er færdig, skal du klikke på knappen Add nederst nede.

| Home > App registrations > TDC E                                                | Erhverv Telephony Integration                                                                                                    | Add a client secret | ×                                                                              |
|---------------------------------------------------------------------------------|----------------------------------------------------------------------------------------------------|---------------------|--------------------------------------------------------------------------------|
| 📍 TDC Erhverv Tele                                                              | phony Integration   Certificates & secrets                                                                                                    | Description         | TDC Erhverv Telephony Integration                                              |
| ₽ Search                                                                        | « A Got feedback?                                                                                                    | Expires             | 730 days (24 months) V                                                         |
| <ul> <li>Overview</li> <li>Quickstart</li> <li>Integration assistant</li> </ul> | <ul> <li>Credentials enable confidential applications to identify themselves to t<br/>scheme). For a higher level of assurance, we recommend using a certifi</li> </ul> |                     | Recommended: 180 days (6 months)<br>90 days (3 months)<br>365 days (12 months) |
| Manage                                                                          | Application projectation cartificator correte and federated credentials                                                                                                 |                     | 545 days (18 months)                                                           |
| Branding & properties                                                           | <ul> <li>Application registration certificates, secrets and redenated credentials</li> </ul>                                                                            | $\rightarrow$       | 730 days (24 months)                                                           |
| Authentication                                                                  | Certificates (0) Client secrets (0) Federated credentials (0)                                                                                                    |                     | Custom                                                                         |
| 📍 Certificates & secrets                                                        |                                                                                                    |                     |                                                                                |
| Token configuration                                                             | A secret string that the application uses to prove its identity when rec                                                                                                |                     |                                                                                |
| API permissions                                                                 | + New client secret                                                                                                    |                     |                                                                                |
| Expose an API                                                                   | Description Expires                                                                                                    |                     |                                                                                |
| App roles                                                                       | No client secrets have been created for this application.                                                                                                    |                     |                                                                                |
| A Owners                                                                        |                                                                                                    |                     |                                                                                |
| & Roles and administrators                                                      |                                                                                                    |                     |                                                                                |
| Manifest                                                                        |                                                                                                    |                     |                                                                                |
| Support + Troubleshooting                                                       |                                                                                                    | Add Cancel          |                                                                                |
| Troubleshooting                                                                 |                                                                                                    | euneen              |                                                                                |

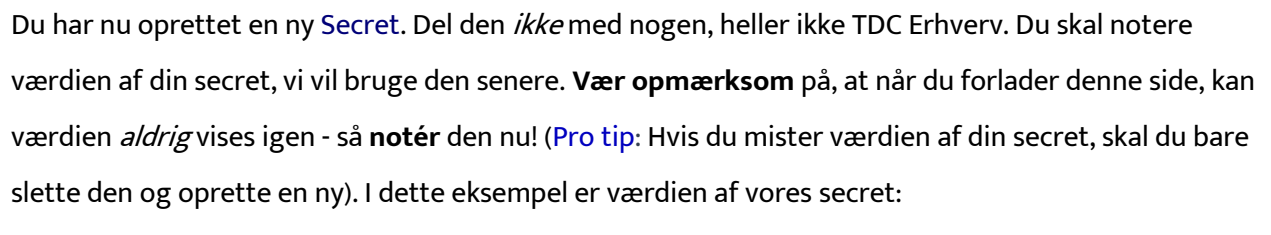

xDn8QGpsHX9BnvlgJrhys9uuUxY8T1A~iMIa8I.

| Home > App registrations > TDC Erhverv Telephony Integration |                                                                                              |                                                     |                                                                                                    |                                                  |  |  |
|--------------------------------------------------------------|----------------------------------------------------------------------------------------------|-----------------------------------------------------|----------------------------------------------------------------------------------------------------|--------------------------------------------------|--|--|
| 🛉 TDC Erhverv Teleph                                         | TDC Erhverv Telephony Integration   Certificates & secrets 🛷 … X                             |                                                     |                                                                                                    |                                                  |  |  |
|                                                              | ☆ Got feedback?                                                                              |                                                     |                                                                                                    |                                                  |  |  |
| Overview                                                     |                                                                                              |                                                     |                                                                                                    |                                                  |  |  |
| 📣 Quickstart                                                 | Got a second to give us some feedback?                                                       | $r \rightarrow$                                     |                                                                                                    | ×                                                |  |  |
| 💉 Integration assistant                                      |                                                                                              |                                                     |                                                                                                    |                                                  |  |  |
| Manage                                                       | Credentials enable confidential applications<br>scheme). For a higher level of assurance, we | to identify themselves to<br>recommend using a cert | the authentication service when receiving toke<br>ificate (instead of a client secret) as a credential | ns at a web addressable location (using an HTTPS |  |  |
| Branding & properties                                        |                                                                                              |                                                     |                                                                                                    |                                                  |  |  |
| Authentication                                               | Application registration certificates, secretary                                             | ets and federated credentia                         | als can be found in the tabs below.                                                                    | ×                                                |  |  |
| ↑ Certificates & secrets                                     |                                                                                              |                                                     |                                                                                                    |                                                  |  |  |
| Token configuration                                          | Certificates (0) Client secrets (1)                                                          | Federated credentials (                             | 0)                                                                                                    |                                                  |  |  |
| <ul> <li>API permissions</li> </ul>                          | A secret string that the application uses to                                                 | prove its identity when re                          | equesting a token. Also can be referred to as a                                                        | oplication password.                             |  |  |
| 🔷 Expose an API                                              | ,,,,,,,, .                                                                                   | , , , , , , , , , , , , , , , , , , , ,             |                                                                                                    |                                                  |  |  |
| Kara App roles                                               | New client secret                                                                            |                                                     |                                                                                                    |                                                  |  |  |
| A Owners                                                     | Description                                                                                  | Expires                                             | Value 🛈                                                                                                | Secret ID                                        |  |  |
| & Roles and administrators                                   | TDC Erhverv Telephony Integration                                                            | 9/10/2025                                           | xDn8Q~GpsHX9BnvlgJrhy~s9uuUxY8T 🛛                                                                      | 1889d59e-f5f3-4f4f-aeed-7ab601646035 🗅 🧵         |  |  |
| Manifest                                                     |                                                                                              |                                                     |                                                                                                    |                                                  |  |  |

Du skal også notere udløbsdatoen for din secret. I dette eksempel er det *10. september 2025*. Det er god praksis at indstille en påmindelse for at komme tilbage og opdatere din secret (se dette afsnit) to uger før udløbsdatoen.

|    | Outlook                                                                         | Q Search                         | 🕞 Teams call 🕞 📭 🗭 🧳 🖓                                   |
|----|---------------------------------------------------------------------------------|----------------------------------|----------------------------------------------------------|
|    | Home View Help                                                                  |                                  | Calendar ∨ ∠ <sup>7</sup>                                |
|    | New event 🗸 🖹 Day 🧹                                                             | Work week Week Month Split view  | 🖹 Save 🗑 Discard                                         |
| 89 | $\checkmark$ 2025 August $\uparrow$ $\downarrow$                                | Today < > 2025, August 25–29 (We | Replace secret for TDC Erhverv Telephony I               |
| 쑝  | M T W T F S S<br>31 28 29 30 31 1 2 3                                           | Mon La Tue La 25 26              | $\mathcal{C}^{\circ}_{\Theta}$ Invite required attendees |
| Ø  | 32 4 5 6 7 8 9 10                                                               |                                  | (b) 2025-08-26 (c) All day                               |
|    | 33 11 12 13 14 15 16 17<br>34 18 19 20 21 22 23 24                              |                                  | 2025-08-26                                               |
|    | 35         25         26         27         28         29         30         31 | 9                                | Search for a room or location                            |
|    | 36 1 2 3 4 5 6 7                                                                | 10                               |                                                          |
| 2  | 🗄 Add calendar                                                                  |                                  | expire in two weeks. We should replace it now before     |
| •  | Go to my booking page                                                           | 11                               | Selfservice stops working.                               |
| 00 | ✓ My calendars                                                                  | 12                               | More options                                             |
|    | Calendar Calendar                                                               | 13                               |                                                          |
|    | Show all                                                                        |                                  |                                                          |
|    |                                                                                 | 14                               |                                                          |
|    |                                                                                 |                                  |                                                          |
|    |                                                                                 | 15                               |                                                          |

Den nye App-registrering kan ikke gøre meget alene. Nu vil vi give den de tilladelser, den har brug for til at opdatere Teams' telefoniindstillinger. Søg efter afsnittet **Microsoft Entra ID roles and administrators** og gå derhen.

| P Microsoft Entra ID roles and administration                         | × 5 6 0 8                                                     |
|-----------------------------------------------------------------------|---------------------------------------------------------------|
| All Services (61) Documentation (99+) R<br>Azure Active Directory (0) | Resources (0) Resource Groups (0) Marketplace (0)             |
| Services                                                              | See a                                                         |
| Icrosoft Entra ID                                                     | 🚨 Microsoft Entra ID Protection                               |
| 📧 Event Grid                                                          | Microsoft Entra ID Security                                   |
| 🛃 Microsoft Entra ID roles and administrators                         | 🕹 Create custom Microsoft Entra ID roles                      |
| 🖧 Confidential Ledgers                                                | Microsoft Entra Connect                                       |
| Documentation                                                         | See a                                                         |
| Roles you cannot manage in Privileged Identity Management - M         | i Assign Azure AD roles to users - Microsoft Entra            |
| ASP.NET Core Blazor WebAssembly with Microsoft Entra ID group         | Assign Azure resource roles in Privileged Identity Management |
| Plan and implement privileged access - Training                       | Discover Azure resources to manage in PIM - Microsoft Entra   |
| Authorize access with Microsoft Entra ID for Azure SignalR Service    | Activate Azure resource roles in PIM - Microsoft Entra        |
| Continue searching in Azure Active Directory                          |                                                               |
| Searching all subscriptions.                                          | ₽ Give feedbac                                                |

# Søg nu efter rollen kaldet **Teams Communications Administrator**. Klik på navnet på rollen (ikke afkrydsningsfeltet) for at fortsætte.

| Home >                                                                                                    |                                                                              |            |          |          |  |  |  |
|----------------------------------------------------------------------------------------------------|------------------------------------------------------------------------------|------------|----------|----------|--|--|--|
| All roles ··· · · · · · · · · · · · · · · · · ·                                                                                                     |                                                                              |            |          |          |  |  |  |
| 🕂 New custom role 📋 Delete custom role 🞍 Download assignments 🖒 Refresh   💀 Preview features   🖗 Got feedback?                                                                                                    |                                                                              |            |          |          |  |  |  |
| Get just-in-time access to a role when you need it using PIM.                                                                                                    | earn more about PIM $\rightarrow$                                            |            |          |          |  |  |  |
| (i) Your Role: Global Administrator                                                                                                    |                                                                              |            |          |          |  |  |  |
| Administrative roles<br>Administrative roles are used for granting access for privileged actions in Microsoft Entra ID. We recommend using these built-in roles for delegating access to manage broad application configuration permissions<br>without granting access to manage other parts of Microsoft Entra ID not related to application configuration. Learn more.<br>Learn more about Microsoft Entra ID role-based access control |                                                                              |            |          |          |  |  |  |
|                                                                                                    | filters                                                                      |            |          |          |  |  |  |
| Role ↑↓                                                                                                    | Description                                                                  | Privileged | ↑↓ Ass↑↓ | Туре     |  |  |  |
| Teams Communications Administrator                                                                                                    | Can manage calling and meetings features within the Microsoft Teams service. |            | 1        | Built-in |  |  |  |
| Teams Communications Support Engineer                                                                                                    | Can troubleshoot communications issues within Teams using advanced tools.    |            | 1        | Built-in |  |  |  |
| Teams Communications Support Specialist                                                                                                    | Can troubleshoot communications issues within Teams using basic tools.       |            | 0        | Built-in |  |  |  |
| 4                                                                                                    |                                                                              |            |          |          |  |  |  |

På denne side kan du allerede have denne rolle tildelt til nogen. I dette eksempel gør vi det ikke. I begge tilfælde skal du klikke på plus-ikonet **Add assignments** øverst for at tilføje en ny tildeling.

| $\leftrightarrow$ $\rightarrow$ C $\hat{m}$ portal.azure.com/# | view/Microsoft_AAD_IAM/Role         | MenuBlade/~/RoleMembers/obj        | ctId/baf37b3a-610e-450  | la-9e62-d9o | j1e5e8914b  | /roleNam        | ne/T 🔁 🔸      | < 🖈 🛛 😩                                     |
|----------------------------------------------------------------|-------------------------------------|------------------------------------|-------------------------|-------------|-------------|-----------------|---------------|---------------------------------------------|
| ≡ Microsoft Azure 🔎 Searc                                      | ch resources, services, and docs (G | -A)                                |                         | D. G        | I 🖉 🐵       | 0               | R admka       | sfre@blue4.testo.<br>BLUE TEAMS TEST 4 - T. |
| Home > All roles > Teams Communic                              | ations Administrator                |                                    |                         |             |             |                 |               |                                             |
| All roles                                                      | tions Administrato                  | or   Assignments                   |                         |             |             |                 |               |                                             |
| <ul> <li>X Diagnose and solve problems</li> </ul>              | + Add assignments X F               | temove assignments 🛛 🛓 Downlo      | d assignments 🛛 🕐 Refre | sh 🗹 Ma     | nage in PIM | ା ନ୍ <u>ୟ</u> ( | Got feedback? |                                             |
| Manage                                                         | You can also assign built-          | in roles to groups now. Learn More |                         |             |             |                 |               |                                             |
| Assignments                                                    | E.                                  |                                    |                         |             |             |                 |               |                                             |
| Description                                                    | Search                              |                                    |                         |             |             |                 |               |                                             |
| 2.52                                                           | Search by name                      |                                    |                         |             |             |                 |               |                                             |
| Activity                                                       | Туре                                |                                    |                         |             |             |                 |               |                                             |
| 👶 Bulk operation results                                       | All                                 |                                    |                         |             |             |                 |               |                                             |
| Troubleshooting + Support                                      | Name                                | UserName                           |                         | 1           | Гуре        |                 | Scope         |                                             |
| New support request                                            | No role assignments found           |                                    |                         |             |             |                 |               |                                             |

På denne side skal du ikke bruge tid på at rulle gennem brugerlisten for at finde din nye Appregistrering. Den vil ikke vises der, før vi søger efter den.

|                  | ing of adding inters if you don  | t see what you're looking | ) for.                        |   |
|------------------|----------------------------------|---------------------------|-------------------------------|---|
| Only groups elig | ible for role assignment are dis | played.                   |                               |   |
| earch ①          |                                  |                           |                               |   |
| ρ                |                                  |                           |                               |   |
|                  |                                  |                           |                               |   |
| All Users        | Groups                           |                           |                               |   |
|                  | Name                             | Туре                      | Details                       | Î |
|                  | Aarav Suarez                     | User                      | asuarez@blue4.testontdc.net   |   |
|                  | Abigayle Collier                 | User                      | acollier@blue4.testontdc.net  |   |
|                  | Adelaide Carney                  | User                      | acarney@blue4.testontdc.net   |   |
|                  | Adolfo Owen                      | User                      | aowen@blue4.testontdc.net     |   |
|                  |                                  |                           | an au Chlur ( testa atda a at |   |
|                  | Alvaro Snow                      | User                      | asnow@blue4.testontdc.net     |   |
|                  | Alvaro Snow<br>Amiya Tyler       | User<br>User              | atyler@blue4.testontdc.net    |   |

Husk navnet, vi gav den nye registrering ovenfor, og skriv det i søgefeltet. Klik nu på afkrydsningsfeltet for at markere registreringen og klik på **Add** nederst.

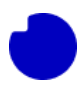

| Add assi                         | gnmen         | its                            |                       |                                      |   |
|----------------------------------|---------------|--------------------------------|-----------------------|--------------------------------------|---|
| i Try chang                      | ing or addin  | g filters if you don't see wha | t you're looking for. |                                      |   |
| Only groups elig                 | ible for role | assignment are displayed.      |                       |                                      |   |
| Search (i)                       | erv Telephon  | y Integration                  |                       | >                                    | < |
| All Users                        | Groups        | Enterprise applications        | Type                  | Dataile                              |   |
|                                  |               |                                |                       |                                      |   |
| <b>V B</b>                       | TDC Erhv      | verv Telephony Integration     | Enterprise ap         | 3068f451-4cfb-4c68-b213-2b39a269e693 |   |
| <ul> <li>■</li> <li>■</li> </ul> | TDC Erhv      | verv Telephony Integration     | Enterprise ap         | 3068f451-4cfb-4c68-b213-2b39a269e693 |   |
| <ul> <li>■</li> <li>■</li> </ul> | TDC Erhv      | verv Telephony Integration     | Enterprise ap         | 3068f451-4cfb-4c68-b213-2b39a269e693 |   |
| <ul> <li>■</li> <li>1</li> </ul> | TDC Erhv      | verv Telephony Integration     | Enterprise ap         | 3068f451-4cfb-4c68-b213-2b39a269e693 |   |
|                                  | TDC Erhv      | verv Telephony Integration     | Enterprise ap         | 3068f451-4cfb-4c68-b213-2b39a269e693 | , |

App-registreringen vises nu på listen over enheder, der har rollen **Teams Communications Administrator**. Husk, at dette er en meget privilegeret administratorrolle. Giv ikke værdien af Appregistration secret til nogen, heller ikke TDC Erhverv.

| Home > All roles > Teams Commu | unications Administrator                       |                                         |                        |              |          |
|--------------------------------|------------------------------------------------|-----------------------------------------|------------------------|--------------|----------|
| All roles                      | ications Administrator   Assign                | nments                                  |                        |              | $\times$ |
| X Diagnose and solve problems  | ≪ + Add assignments × Remove assignment        | ents 🞍 Download assignments 🖒 Refresh 🗹 | 7 Manage in PIM   🖗 Go | ot feedback? |          |
| Manage                         | • You can also assign built-in roles to groups | now. Learn More 🗹                       |                        |              | ×        |
| Assignments                    |                                                |                                         |                        |              |          |
| Description                    | Search                                         |                                         |                        |              |          |
| Activity                       | Search by name                                 |                                         |                        |              |          |
| 👶 Bulk operation results       | All                                            |                                         |                        |              | $\sim$   |
| Troubleshooting + Support      | Name                                           | UserName                                | Туре                   | Scope        |          |
| New support request            | TDC Erhverv Telephony Integration              | 3068f451-4cfb-4c68-b213-2b39a269e693    | ServicePrincipal       | Directory    |          |

# Trin 3.4: Installation af Integrationsappen

Hvis du har fulgt ovenstående sektioner, skal du nu have fem oplysninger klar.

- Abonnementsnavn: Bluetest4 Azure Plan
- Tenant ID: 52d54f0b-90ea-450b-be8b-acd3d8c7a201
- Navn på ny tom ressourcegruppe: TDC\_Erhverv\_Telephony\_Integration
- App-registreringsapplikation (klient) ID: 3068f451-4cfb-4c68-b213-2b39a269e693
- App-registreringsapplikation hemmelighedsværdi: xDn8QGpsHX9BnvlgJrhys9uuUxY8T1A~iMIa8I

| I  | P Markteplace                                                                                                    | × 🛛 🖟 🗘 🎯 Ø                                                | ନ୍ଦି adm<br>NUUD |
|----|----------------------------------------------------------------------------------------------------|------------------------------------------------------------|------------------|
| e  | All         Services (7)         Marketplace (31)         Documentat           Azure Active Directory (0)         Azure Active Directory (0)         Azure Active Directory (0)         Azure Active Directory (0) | tion (99+) Resources (0) Resource Groups (0)               | Î                |
| l  | Services                                                                                                    |                                                            |                  |
| l  | 🗳 Marketplace                                                                                                    | Cost exports                                               |                  |
| l  | 🛞 Budgets                                                                                                    | 🚯 Cost Management                                          |                  |
| l  | Second alerts                                                                                                    | 💿 Cost Management + Billing                                |                  |
| ы  | ຈຼົ່ນ Cost analysis                                                                                                    |                                                            |                  |
| l  | Marketplace                                                                                                    |                                                            | See all          |
|    | 🍐 Striim VM Subscription                                                                                                    | 칰 Labra Cloud Commerce Management Platform                 |                  |
| ſ. | 👗 Contoso MPPO SaaS - Seat 1                                                                                                    | 🖄 Fimple Marketplace Offer                                 |                  |
| l  | 🖄 Dataguise for Azure Marketplace                                                                                                    | 🖄 SaaS Accelerator                                         |                  |
| l  | 🛎 Contoso Marketplace SaaS Offer-seat                                                                                                    | 🖄 Contoso MPPO SaaS - Site 1                               |                  |
| l  | Documentation                                                                                                    |                                                            | See all          |
| ic | What is the Microsoft commercial marketplace? - Microsoft marke                                                                                                    | Private plans in Azure Marketplace - Microsoft marketplace | ď                |
| ŀ  |                                                                                                    | • • • • • • • • • • • • • • • • • • •                      |                  |
|    | Continue searching in Azure Active Directory                                                                                                    |                                                            |                  |
| l  | Searching all subscriptions.                                                                                                    |                                                            | Sive feedback    |

Søg nu efter Marketplace og klik på linket for at gå til den sektion.

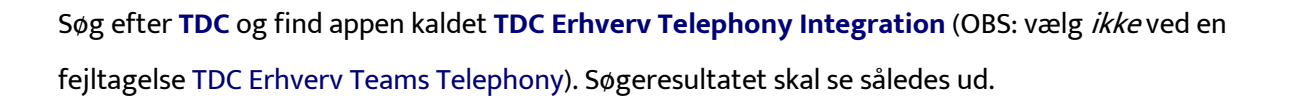

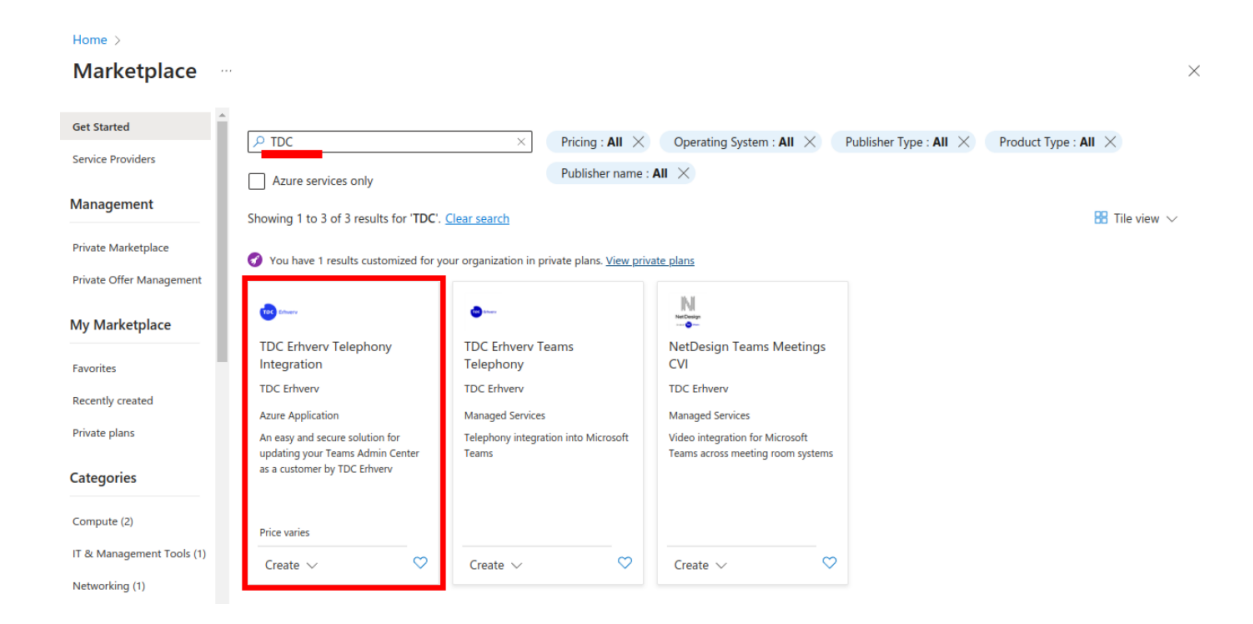

Klik på **TDC Erhverv Telephony Integration** og vælg den nyeste version i rulle-listen.

#### Klik nu på Opret.

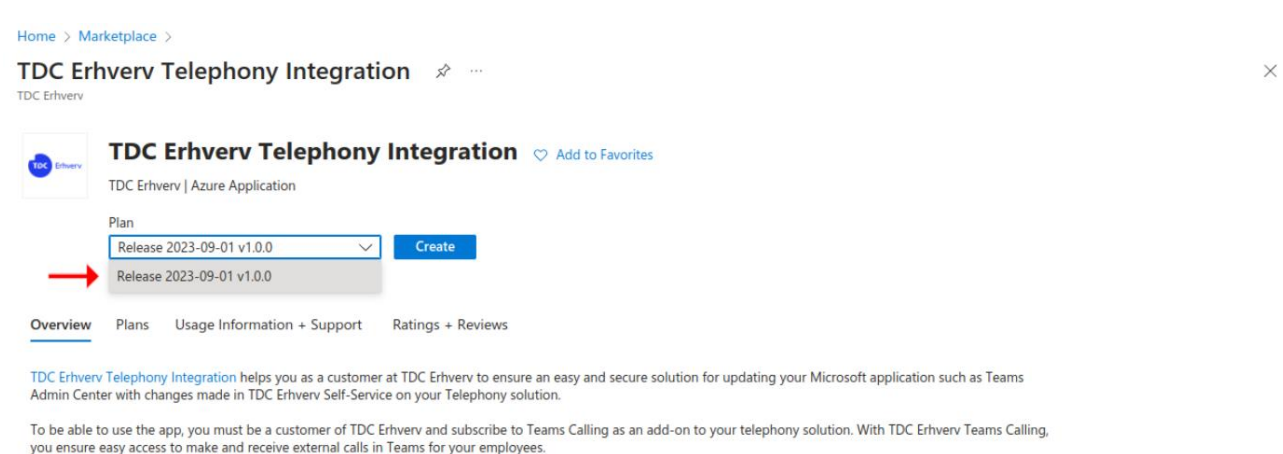

With TDC Erhverv Telephony Integration, you can safely and securely update the company's user setup in Teams Admin Center so that it matches your subscription with TDC Erhverv.

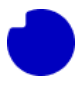

Udfyld felterne med de oplysninger, vi har forberedt ovenfor. Sørg for at vælge Nord-Europa som region, da dette er tæt på TDC Erhverv-servere.

### Klik på **Review + create**.

| Home > Marketplace > TDC Erhverv Telephony Integration >              |                                                                         |                     |  |  |  |
|-----------------------------------------------------------------------|-------------------------------------------------------------------------|---------------------|--|--|--|
| Create TDC Erhvery Telephony Integration                              |                                                                         |                     |  |  |  |
|                                                                       | , , ,                                                                   |                     |  |  |  |
| Basics Review + create                                                |                                                                         |                     |  |  |  |
| Project details                                                       |                                                                         |                     |  |  |  |
| Select the subscription to manage deployed manage all your resources. | d resources and costs. Use resource groups like folders to organize and |                     |  |  |  |
| Subscription * 🕕                                                      | Bluetest4 Azure Plan                                                    | $\sim$ $\leftarrow$ |  |  |  |
| Resource group * ①                                                    | TDC_Erhverv_Telephony_Integration                                       | ✓ ←                 |  |  |  |
|                                                                       | Create new                                                              |                     |  |  |  |
| Instance details                                                      |                                                                         |                     |  |  |  |
| Region * 🕕                                                            | North Europe                                                            | $\sim$ $\leftarrow$ |  |  |  |
| Tenant ID * ①                                                         | 52d54f0b-90ea-450b-be8b-acd3d8c7a201                                    | → ←                 |  |  |  |
| Application ID * ①                                                    | 3068f451-4cfb-4c68-b213-2b39a269e693                                    | → ←                 |  |  |  |
| Client secret * ①                                                     |                                                                         | → ←                 |  |  |  |
| Confirm client secret * ()                                            |                                                                         | ~                   |  |  |  |
|                                                                       |                                                                         |                     |  |  |  |
| Previous Next Review                                                  | + create                                                                |                     |  |  |  |

Klik derefter på **Create**.

| Home > Marketplace > TDC Erhverv Tel                                                                                                    | lephony Integration >                                                                                                    |  |  |  |  |  |  |
|----------------------------------------------------------------------------------------------------|----------------------------------------------------------------------------------------------------|--|--|--|--|--|--|
| Create TDC Erhverv Tel                                                                                                    | Create TDC Erhverv Telephony Integration                                                                                                    |  |  |  |  |  |  |
|                                                                                                    |                                                                                                    |  |  |  |  |  |  |
| Basics Review + create                                                                                                    |                                                                                                    |  |  |  |  |  |  |
| <ul> <li>View automation template</li> </ul>                                                                                                    |                                                                                                    |  |  |  |  |  |  |
| Price                                                                                                    |                                                                                                    |  |  |  |  |  |  |
| TDC Erhverv Telephony Integration<br>by TDC Erhverv<br>Terms of use   Privacy policy                                                                                                    |                                                                                                    |  |  |  |  |  |  |
| TERMS                                                                                                    |                                                                                                    |  |  |  |  |  |  |
| By clicking "Create", I (a) agree to the legal<br>listed above; and (b) agree that Microsoft r<br>provider(s) of the offering(s) for support, bi<br>third-party offerings. See the Azure Market | terms and privacy statement(s) associated with the Marketplace offering(s)<br>may share my contact, usage and transactional information with the<br>lilling and other transactional activities. Microsoft does not provide rights for<br>place Terms for additional details. |  |  |  |  |  |  |
| Name                                                                                                    |                                                                                                    |  |  |  |  |  |  |
| Preferred e-mail address                                                                                                    | admkasfre@blue4.testontdc.net                                                                                                    |  |  |  |  |  |  |
| Preferred phone number                                                                                                    |                                                                                                    |  |  |  |  |  |  |
| Previous Next Create                                                                                                    |                                                                                                    |  |  |  |  |  |  |

### Installationen tager et par minutter.

| Ruudayas1682937                                                                                             | 330801.td                                                                                                    | c-erhverv-te                                                                                                    | elephony-integ                                                                                                   | -20230911154655                                                                                                  | Overview        | \$* ··· ×                                                                                                   |
|----------------------------------------------------------------------------------------------------|----------------------------------------------------------------------------------------------------|----------------------------------------------------------------------------------------------------|----------------------------------------------------------------------------------------------------|----------------------------------------------------------------------------------------------------|-----------------|----------------------------------------------------------------------------------------------------|
| <ul> <li>➢ Search «</li> <li>♣ Overview</li> <li>♀ Inputs</li> <li>≆ Outputs</li> <li>➢ Template</li> </ul> | Delete     Depl     Depl     Depl     Depl     Constant     Constant     Const | Cancel TRe<br>Composed of the second of the second of the se | deploy $\downarrow$ Download<br>D progress<br>yas1682937330801.tdc 4<br>td Azure Plan<br>thverv_Telephony_Integr | Refresh           Start time         : 9/11/2023, 3:55:40 F           Correlation ID         : 59e77bd6-be4d-43f | 'M<br>8-b0d1-82 | Microsoft Defender for Cloud<br>Secure your apps and infrastructure<br>Go to Microsoft Defender for Cloud > |
|                                                                                                    |                                                                                                    | Resource                                                                                                    | Туре                                                                                                    | Status                                                                                                    | Operatic        | Free Microsoft tutorials<br>Start learning today >                                                          |
|                                                                                                    | •                                                                                                    | fnstor5sutozr67                                                                                                    | Note: Storage account                                                                                            | Accepted                                                                                                    | Operatic        | Work with an expert<br>Azure experts are service provider partners                                          |
|                                                                                                    | Θ                                                                                                    | pid-df79caa1-f747                                                                                                    | Deployment                                                                                                    | Created                                                                                                    | Operatic        | who can help manage your assets on Azure                                                                    |
|                                                                                                    | ⊀<br>Give feedba<br>حال الله al                                                                                                    | ck<br>bout your experience w                                                                                                    | vith deployment                                                                                                  |                                                                                                    | ŀ               | Find an Azure expert >                                                                                      |

### Når du ser dette, ved du, at installationen er afsluttet.

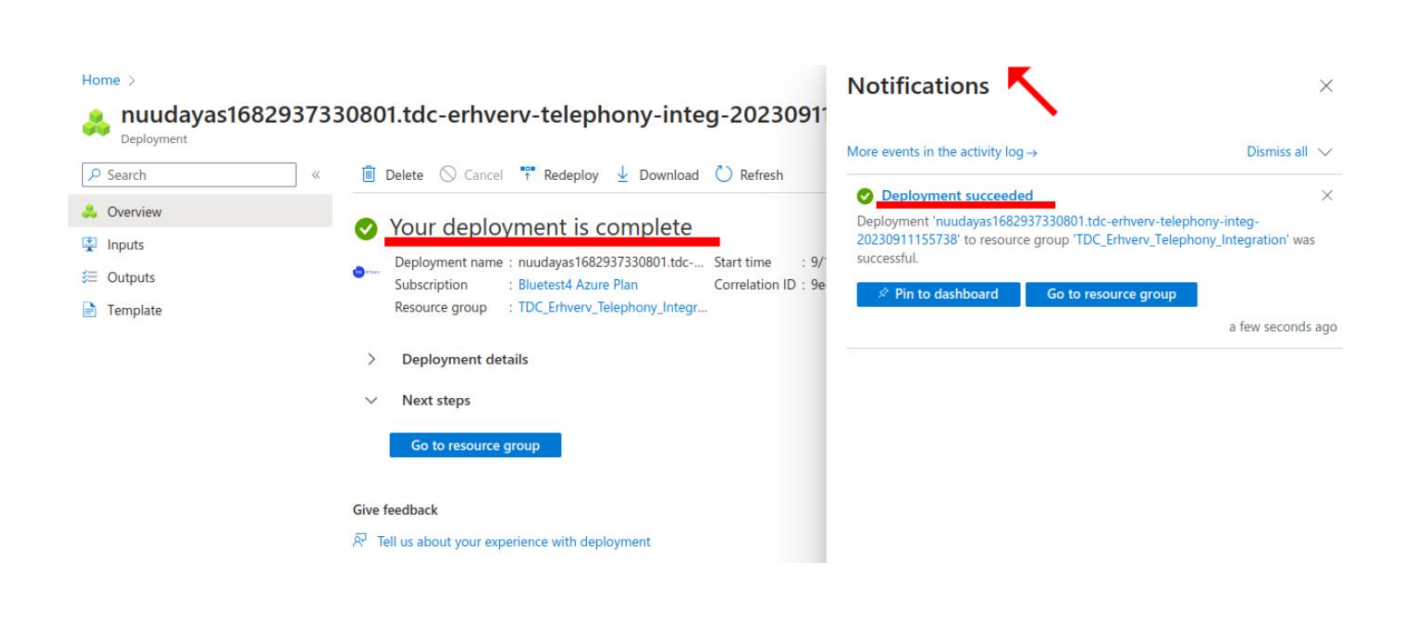

# Trin 3.5: Forberedelse af App'ens eksterne API-

# legitimationsoplysninger

For at få et nærmere kig på den app, vi lige har installeret, skal du navigere til ressourcegruppen, der indeholder den. Gør dette ved at søge efter **Resource group** og klik på ikonet.

| P Resource groups                                               | X IG Q & adm)                                                       |
|-----------------------------------------------------------------|---------------------------------------------------------------------|
| All Services (28) Marketplace (1) Documentati                   | on (99+) Resources (0) Resource Groups (0)                          |
| Azure Active Directory (0)                                      |                                                                     |
| Services                                                        | See all                                                             |
| (•) Resource groups                                             | Resource Graph queries                                              |
| 💡 Subscriptions                                                 | A Groups                                                            |
| Resource Guards                                                 | Application groups                                                  |
| 😙 Resource Graph Explorer                                       | Configuration Groups                                                |
| Marketplace                                                     |                                                                     |
| a Resource group                                                |                                                                     |
| Documentation                                                   | See all                                                             |
| Organize your Azure resources effectively - Cloud Adoption Fram | Use Bicep to deploy resources to subscription - Azure Resource M    |
| How to manage Azure resource groups – Azure CLI                 | Manage resource groups - Azure portal - Azure Resource Manager      |
| Manage resource groups - Python - Azure Resource Manager 🔄      | Deploy resources to subscription - Azure Resource Manager           |
| Manage resource groups - Azure CLI - Azure Resource Manager 🛛 🖻 | List resource groups and resources using the Azure libraries for Py |
| Continue searching in Azure Active Directory                    |                                                                     |
| Searching all subscriptions.                                    | $\widehat{\mathcal{R}}^{2}$ Give feedback                           |

Klik nu på navnet (ikke afkrydsningsfeltet) for den ressourcegruppe, vi valgte under installationen af appen.

|                                      |                                                                      | $\times$                                                                                       |
|--------------------------------------|----------------------------------------------------------------------|------------------------------------------------------------------------------------------------|
| n tags                               |                                                                      |                                                                                                |
| r                                    |                                                                      |                                                                                                |
|                                      | No grouping $\checkmark$ == List view                                | $\sim$                                                                                         |
| Subscription $\uparrow_{\downarrow}$ | Location ↑↓                                                          |                                                                                                |
| Bluetest4 Azure Plan                 | West Europe                                                          |                                                                                                |
| Bluetest4 Azure Plan                 | North Europe                                                         |                                                                                                |
|                                      | r<br>Subscription ↑↓<br>Bluetest4 Azure Plan<br>Bluetest4 Azure Plan | n tags<br>r<br>Subscription ↑↓<br>Biuetest4 Azure Plan<br>Biuetest4 Azure Plan<br>North Europe |

Du vil finde, at app-tilbuddet, vi installerede fra Markedspladsen, har oprettet syv ressourcer i ressourcegruppen. Ressourcen markeret **Function App** er selve appen, de andre er cloud-infrastruktur, som appen har brug for for at fungere. Klik på **Function App-ressourcen** med lynikonet for at få et nærmere kig på appens interne logik (klik på navnet, ikke afkrydsningsfeltet).

| Home > Resource groups ><br>() TDC_Erhverv_Teleph<br>Resource group   | nony_Integration 🖈 🛧 …                                                                                                    |                           |                                       | ×                         |
|-----------------------------------------------------------------------|----------------------------------------------------------------------------------------------------|---------------------------|---------------------------------------|---------------------------|
| Search     «     Overview     Activity log     Access control (IAM)   | Create      Manage view      In Delete resource group     Refresh     Essentials      Resources     Recommendations                 |                           | ⊘ Assign tags → N                     | flove ✓ ····<br>JSON View |
| <ul> <li>Tags</li> <li>Resource visualizer</li> <li>Events</li> </ul> | Filter for any field       Type equals all       Cocation equals all         Showing 1 to 7 of 7 records.       Show hidden types ③ | X type 1                  |                                       | 2W 🗸                      |
| Settings                                                              | Application Insights Smart Detection                                                                                                | Action group              | Global                                | *                         |
| 1 Deployments                                                         | Filure Anomalies - NuudayToB-5sutozr67fiik                                                                                          | Smart detector alert rule | Global                                |                           |
| Security                                                              | □                                                                                                    | Storage account           | North Europe                          |                           |
| Deployment stacks                                                     |                                                                                                    | Key vault                 | North Europe                          |                           |
| Policies                                                              | VuudayToB-5sutozr67fiik                                                                                                    | Application Insights      | North Europe                          |                           |
| Properties                                                            | 🔲 🦘 NuudayToB-5sutozr67fiik                                                                                                    | Function App              | North Europe                          |                           |
| Locks                                                                 | ServicePlanFunctionApp                                                                                                    | App Service plan          | North Europe                          |                           |
| Cost Management                                                       | < Previous Page 1 v of 1 Next >                                                                                                    |                           |                                       | Or Give feedback          |
| Section Cost analysis                                                 |                                                                                                    |                           | · · · · · · · · · · · · · · · · · · · | 2. One reedback           |

Kopier URL'en fra oversigtsafsnittet og gem den, vi vil bruge den senere. I dette eksempel er URL'en <u>https://nuudaytob-5sutozr67fiik.azurewebsites.net</u>, men hver gang du installerer en kopi af appen, oprettes en ny globalt unik offentlig URL. Klik derefter på **App keys** i menuen til venstre.

| Home > Resource groups > TDC_Erhv | erv_Telephony_Integration ><br>2r67fiik ☆ …                                                           | ×                                                                                                    |
|-----------------------------------|----------------------------------------------------------------------------------------------------|----------------------------------------------------------------------------------------------------|
| P Search «                        | $\square$ Browse 🕐 Refresh $\square$ Stop $\bigcirc$ Restart $\rightleftarrows$ Swap $\downarrow$ Get | publish profile $~~>~~$ Reset publish profile $~~\downarrow~~$ Download app content $~~$ Delete $~~\cdots~$ |
| 🦘 Overview                        |                                                                                                    | JSON View                                                                                                   |
| Activity log                      | Resource group (move) : TDC Erhvery Telephony Integration                                             | URL https://nuudaytob-5sutozr67fiik.azurewebsites.net                                                       |
| Access control (IAM)              | Status : Running                                                                                      | Operating System : Windows                                                                                  |
| 🔷 Tags                            | Location (move) : North Europe                                                                        | App Service Plan : <u>ServicePlanFunctionApp (Y1: 0)</u>                                                    |
| Diagnose and solve problems       | Subscription (move) : Bluetest4 Azure Plan                                                            | Properties : See More                                                                                       |
| Ø Microsoft Defender for Cloud    | Subscription ID : 57ad7af8-0488-472a-84e9-d5af09f8793c                                                | Runtime version :                                                                                           |
| Events (preview)                  | Tags (edit) : displayName : BicepDisplayname                                                          |                                                                                                    |
| Functions                         | Functions Metrics Properties Notifications (0)                                                        |                                                                                                    |
| 📍 App keys                        | - Create (1) Seture level environment 14 (1) Defrech                                                  |                                                                                                    |
| Mark App files                    | + create () set up local environment > () kerresh                                                     |                                                                                                    |
| → Proxies                         | Filter by name                                                                                        |                                                                                                    |

Du vil finde, at installationsprocessen har oprettet to nøgler "\_master" og "default". Du skal holde disse private og oprette en dedikeret app-nøgle til integration med TDC Erhverv Selvbetjeningsportal. Klik på plus-ikonet kaldet **Ny værtsnøgle (New host key)** øverst for at oprette en ny nøgle.

| Home > Resource groups > TDC_Erhver | rv_Telephony_Integration > Nu                                | udayToB-5sutozr67fiik                                                                |                     |                   |          |
|-------------------------------------|--------------------------------------------------------------|--------------------------------------------------------------------------------------|---------------------|-------------------|----------|
| PuudayToB-5sutozr                   | r <b>67fiik  </b> App keys                                   | * …                                                                                  |                     |                   | $\times$ |
| ✓ Search «                          | + New host key 🖒 Refree                                      | sh                                                                                   |                     |                   |          |
| 🦘 Overview                          | System keys                                                  |                                                                                      |                     |                   |          |
| Activity log                        | System keys are automatically n                              | nanaged by the Function runtime. System Keys provide granular access to functions ru | intime features.    |                   |          |
| Access control (IAM)                | Name                                                         | Value                                                                                |                     |                   |          |
| 🗳 Tags                              |                                                              |                                                                                      |                     |                   |          |
| Diagnose and solve problems         |                                                              |                                                                                      |                     |                   |          |
| Microsoft Defender for Cloud        |                                                              |                                                                                      |                     |                   |          |
| Events (preview)                    | Host keys (all functions)<br>Use Host keys with your clients | to access all your HTTP functions in the appmaster key grants admin access to Func   | tions Runtime APIs. |                   |          |
| Functions                           | Name                                                         | Value                                                                                |                     |                   |          |
| 📍 App keys                          | Name                                                         | value                                                                                |                     |                   |          |
| Magazina App files                  | _master                                                      | ·····                                                                                | Show value          | Renew key value   |          |
| -> Proxies                          | de feuda                                                     |                                                                                      |                     | Den eur keurrelue | i 🛱      |
| Deployment                          | uelauit                                                      |                                                                                      | Show value          | Reliew key value  | ۵        |
| Jeployment slots                    |                                                              |                                                                                      |                     |                   |          |

Du kan give nøglen et hvilket som helst navn, du vil, men i dette eksempel kalder vi den **TDC\_Selfservice**. Lad værdien være tom for at lade Azure generere en stærk nøgle for dig, og klik derefter på linket nederst til højre kaldet **Generate a random key value and save**.

| Home > Resource groups > TDC_Erhv | verv_Telephony_Integrati                       | ion > NuudayToB-5sutozr67fiik                                 | Add host key |                             | $\times$ |
|-----------------------------------|------------------------------------------------|---------------------------------------------------------------|--------------|-----------------------------|----------|
|                                   | zr67fiik   App                                 | keys ☆ …                                                      |              |                             |          |
| ✓ Search «                        | + New host key                                 | 🕐 Refresh                                                     | Name * 🛈 🛛 🚽 | TDC_Selfservice             |          |
| ♦ Overview                        | System keys                                    |                                                               | Value 🛈      | Enter value                 |          |
| Activity log                      | System keys are auton                          | natically managed by the Function runtime. Syste              |              |                             | /;       |
| Access control (IAM)              | Name                                           | Value                                                         |              |                             |          |
| 🗳 Tags                            |                                                |                                                               |              |                             |          |
| Diagnose and solve problems       |                                                |                                                               |              |                             |          |
| Ø Microsoft Defender for Cloud    |                                                |                                                               |              |                             |          |
| 🗲 Events (preview)                | Host keys (all functi<br>Use Host keys with yo | ions)<br>our clients to access all your HTTP functions in the |              |                             |          |
| Functions                         | Nama                                           | Malua                                                         |              |                             |          |
| 📍 App keys                        | Name                                           | Value                                                         |              |                             |          |
|                                   | _master                                        |                                                               |              |                             |          |
| ➔ Proxies                         | defends                                        |                                                               |              |                             |          |
| Deployment                        | default                                        |                                                               |              |                             |          |
| 5 Deployment slots                |                                                |                                                               |              |                             |          |
| Deployment Center                 |                                                |                                                               |              |                             |          |
| Settings                          |                                                |                                                               | Add Cancel   | Generate a random key value | and save |
|                                   |                                                |                                                               |              |                             |          |

Nu har du en ny app-nøgle. Noter den, vi vil bruge den senere. Du kan altid vende tilbage hertil og kopiere værdien igen, hvis du mister den. Denne nøgle udløber aldrig, men hvis du på et tidspunkt ønsker at afbryde TDC Erhvervs adgang til din app, kan du vende tilbage her og slette nøglen. I vores eksempel er nøglen **3Br2w2pK1I6qflrlLnMvZl-sMQk2Fj58amQx1Ng-nogoAzFuTsZg4g==**.

| Home > Resource groups > TDC_Erhv | verv_Telephony_Integration >                              | > NuudayToB-5sutozr67fiik                                                                                                    |          |
|-----------------------------------|-----------------------------------------------------------|----------------------------------------------------------------------------------------------------|----------|
| Punction App                      | zr67fiik   App keys                                       | ′S ☆ …                                                                                                    | $\times$ |
| ₽ Search «                        | + New host key 💍 Re                                       | \efresh                                                                                                    |          |
| 🦘 Overview                        | System keys                                               |                                                                                                    |          |
| Activity log                      | System keys are automatical                               | ally managed by the Function runtime. System Keys provide granular access to functions runtime features.                                                                                                    |          |
| Access control (IAM)              | Name                                                      | Value                                                                                                    |          |
| 🗳 Tags                            |                                                           | THE STATE OF STATE OF |          |
| Diagnose and solve problems       |                                                           |                                                                                                    |          |
| Ø Microsoft Defender for Cloud    |                                                           |                                                                                                    |          |
| 🗲 Events (preview)                | Host keys (all functions)<br>Use Host keys with your clie | ents to access all your HTTP functions in the appmaster key grants admin access to Functions Runtime APIs.                                                                                                    |          |
| Functions                         | Name                                                      | Valua                                                                                                    |          |
| 📍 App keys                        | Name                                                      | Aging                                                                                                    |          |
| 📨 App files                       | _master                                                   | Show value     Renew key value                                                                                                    |          |
| ➔ Proxies                         |                                                           |                                                                                                    |          |
| Deployment                        | default                                                   | Show value     Renew key value                                                                                                    |          |
| Ueployment slots                  | TDC_Selfservice                                           | Show value     Renew key value                                                                                                    | Û        |
| 🌍 Deployment Center               |                                                           | <b>↑</b>                                                                                                    |          |
| Settings                          |                                                           |                                                                                                    |          |

Nu bør du have følgende:

- App-URL: <u>https://nuudaytob-5sutozr67fiik.azurewebsites.net</u>
- App-nøgle: 3Br2w2pK1l6qflrlLnMvZl-sMQk2Fj58amQx1Ng-nogoAzFuTsZg4g==

Du kan nu fortsætte med at integrere appen med TDC Erhverv Selvbetjening, men du kan måske gå igennem det næste valgfrie trin først.

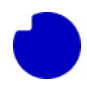

# Trin 3.6 (Valgfrit) Sikkerhedsgennemgang af appen

Inden du overgiver appnøglen til TDC Erhverv, kan det være nødvendigt at få dit lokale sikkerhedsteam til at gennemgå funktionen i appen. Heldigvis er al logik i appen fuldt synlig og administreres og kontrolleres af dig. Hvis du nogensinde geninstallerer en nyere opdateret version af appen, vil du måske udføre denne gennemgang igen, da indholdet kan have ændret sig.

Begynd med at navigere tilbage til afsnittet **Function App Overview sektionen**. Nederst i midten er der en liste over alle de interne funktioner, der udgør denne app. I øjeblikket er der kun én. Vi kalder den **psweb** (alias Powershell-webservice). Klik på den for at undersøge den.

| Home > Resource groups > TDC_Erhver | v_Telephony_Integration >                                                              |                |                             |                               |          |  |
|-------------------------------------|----------------------------------------------------------------------------------------|----------------|-----------------------------|-------------------------------|----------|--|
| Sunction App                        | 67fiik                                                                                 |                |                             |                               | $\times$ |  |
| ₽ Search «                          | $\square$ Browse 🕐 Refresh $\square$ Stop $\bigcirc$ Restart $\rightleftharpoons$ Swap |                | Reset publish profile 🛓 Do  | wnload app content 📋 Delet    | e        |  |
| 🦘 Overview                          |                                                                                        |                |                             | JSOL                          | N View   |  |
| Activity log                        | Resource group (move) : TDC Erhverv Telephony Integration                              | URL            | : https://nuudaytob-5su     | utozr67fiik.azurewebsites.net |          |  |
| Access control (IAM)                | Status : Running                                                                       | Operating S    | ystem : Windows             |                               |          |  |
| 🗳 Tags                              | Location (move) : North Europe                                                         | App Service    | Plan : ServicePlanFunctionA | <u>op (Y1: 0)</u>             |          |  |
| Diagnose and solve problems         | Subscription (move) : Bluetest4 Azure Plan                                             | Properties     | : See More                  |                               |          |  |
| Ø Microsoft Defender for Cloud      | Subscription ID : 57ad7af8-0488-472a-84e9-d5af09f879                                   | 3c Runtime ver | sion : 4.25.2.21138         |                               |          |  |
| Events (preview)                    | Tags (edit) : displayName : BicepDisplayname                                           |                |                             |                               |          |  |
| Functions                           | Functions Metrics Properties Notifications (0)                                         |                |                             |                               |          |  |
| 📍 App keys                          |                                                                                        |                |                             |                               |          |  |
| App files                           | + Create {} Set up local environment $\checkmark$ () Refresh                           |                |                             |                               |          |  |
| -> Proxies                          | Filter by name                                                                         |                |                             |                               |          |  |
| Deployment                          | Name                                                                                   | Trigger        | Status                      | Monitor                       |          |  |
| 🖶 Deployment slots                  |                                                                                        | 11770          |                             | In the second second          |          |  |
| Deployment Center                   | psweb                                                                                  | HTTP           | V Enabled                   | Invocations and more          |          |  |

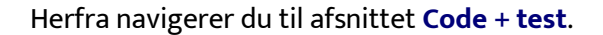

| { <b>f</b> <sub>X</sub> } <b>psweb</b> ☆ …<br><sub>Function</sub> |                                                                     |                                                 | ×         |
|-------------------------------------------------------------------|---------------------------------------------------------------------|-------------------------------------------------|-----------|
| 🔎 Şearch                                                          | « 🗸 Enable 🚫 Disable 📋 Delete 🗈 Get Function U                      | Irl 💍 Refresh                                   |           |
| (5) Overview                                                      | ∧ Essentials                                                        |                                                 | JSON View |
| Developer                                                         | Resource group ( <u>move</u> )<br>TDC Erhverv Telephony Integration | Application Insights<br>NuudayToB-Ssutozr67fiik |           |
| Code + Test                                                       | Location<br>North Europe                                            |                                                 |           |
| <ul> <li>Integration</li> <li>Monitor</li> </ul>                  | Subscription ( <u>move</u> )<br><u>Bluetest4 Azure Plan</u>         |                                                 |           |
| 📍 Function Keys                                                   | Subscription ID<br>57ad7af8-0488-472a-84e9-d5af09f8793c             |                                                 |           |
|                                                                   | Function app<br><u>NuudayToB-5sutozr67fiik</u>                      |                                                 |           |
|                                                                   | Tags ( <u>edit)</u><br><u>Add tags</u>                              |                                                 |           |
|                                                                   | See more                                                            |                                                 |           |

Dette er den interne **Powershell-"payload",** der køres, når API'en for den omkringliggende app kaldes af TDC Erhverv. Denne kode kan ikke ændres af den eksterne bruger. Lav en kopi og send den videre til dit sikkerhedsgennemgangsteam, hvis din virksomheds styre- og kontrolpraksis kræver dette.

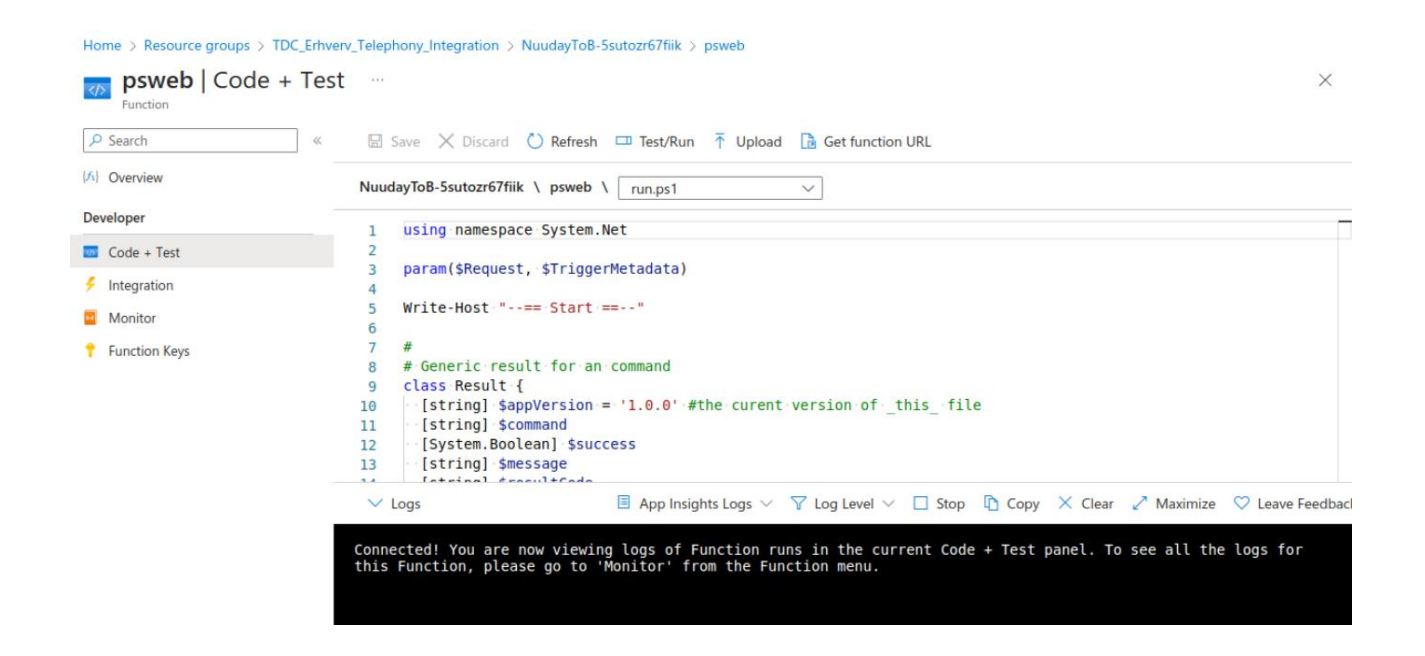

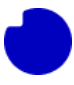

I vejledningen vil du opdage, at koden kan aktiveres til at udføre fire forskellige handlinger afhængigt af JSON-indholdet i den indgående anmodning.

| Operation                               | JSON input                                                                                                    | Description                                                                                                    |
|-----------------------------------------|----------------------------------------------------------------------------------------------------|----------------------------------------------------------------------------------------------------|
| App self-test                           | {<br>"function":"Test"<br>}                                                                                                    | Is the App installed and configured correctly.                                                                                    |
| App<br>inspection                       | {<br>"function":"Dump"<br>}                                                                                                    | Check the presence of all<br>App files and show their<br>current MD5 sum. Only the<br>sum is returned, never the<br>file content. |
| Voice-enable a<br>target Teams-<br>user | {<br>"function":"Enable",<br>"VKID":" <customer id="">",<br/>"Identity":"<target id="" user="">",<br/>"PhoneNumber":"+45888888888"<br/>}</target></customer> | Instruct the App enable<br>Teams-calling and assign<br>the given phone number on<br>the target user.                              |
| Voice-disable<br>a target<br>Teams-user | {<br>"function":"Disable",<br>"Identity":" <target id="" user="">",<br/>"PhoneNumber": "+45888888888"<br/>}</target>                                         | Remove Teams-calling on the target user.                                                                                          |

Disse operationer vil blive kaldt af TDC Erhvervs Order Management-system i TDC Erhverv Selfservicesystemet. Vi anbefaler ikke, at du selv kører stemmeaktiverings/deaktiveringsoperationerne, da de kræver synkronisering med TDC Erhvervs telefonsystem. Du kan dog til enhver tid køre selvtest- og inspektionsoperationer for at diagnosticere appens sundhedstilstand.

Undlad venligst at ændre i Powershell-koden. Selv ét tegn på det forkerte sted i denne fil vil ændre dens MD5-sum. Hvis TDC Erhverv nogensinde finder en app, hvor MD5-summen ikke stemmer overens med

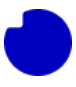

det, der blev leveret med den version af Marketplace-tilbuddet, vil der ikke være support tilgængelig, og eventuelle uventede bivirkninger af dine lokale ændringer vil ikke blive dækket.

### Eksempel 1:

```
curl https://nuudaytob-
5sutozr67fiik.azurewebsites.net/api/psweb?code=3Br2w2pK1I6qflrlLnMvZl-
sMQk2Fj58amQx1Ng-nogoAzFuTsZg4g== \
-d '{"function":"Test"}' \
-H "Content-Type: application/json" -X GET
```

```
Forventet respons:
```

### {

```
"appVersion": "1.0.0",
"command": "Test",
"success": true,
"message": null,
"resultCode": "0"
}
```

## Eksempel 2:

```
curl https://nuudaytob-
5sutozr67fiik.azurewebsites.net/api/psweb?code=3Br2w2pK1I6qflrlLnMvZI-
sMQk2Fj58amQx1Ng-nogoAzFuTsZg4g== \
-d '{"function":"Dump"}' \
-H "Content-Type: application/json" -X GET
```

### Forventet respons:

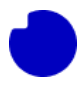

### {

"runFileStatus": {

```
"name": "run.ps1",
```

"hash": "35DEB8F80790AE4FC592E978D7741A8C",

```
"algorithm": "MD5",
```

```
"path": "C:\\home\\site\\wwwroot\\psweb\\run.ps1",
```

```
"lastWriteTime": "09/12/2023 12:02:10"
```

### },

```
"hostFileStatus": {
```

```
"name": "host.json",
```

```
"hash": "87C6EC5070CAFFC64BFCA6EC866124D0",
```

"algorithm": "MD5",

```
"path": "C:\\home\\site\\wwwroot\\host.json",
```

```
"lastWriteTime": "09/12/2023 12:02:09"
```

### },

```
"profileFileStatus": {
```

```
"name": "profile.ps1",
```

```
"hash": "3232551F749A13C292B1471EBA30B0EF",
```

```
"algorithm": "MD5",
```

```
"path": "C:\\home\\site\\wwwroot\\profile.ps1",
```

```
"lastWriteTime": "09/12/2023 12:02:10"
```

### },

```
"requirementsFileStatus": {
```

```
"name": "requirements.psd1",
```

```
"hash": "7C9133B2BBF8F5E365C0C579C1CCB79C",
```

```
"algorithm": "MD5",
```

```
"path": "C:\\home\\site\\wwwroot\\requirements.psd1",
```

```
"lastWriteTime": "09/12/2023 12:02:10"
```

### },

```
"appVersion": "1.0.0",
"command": "Dump",
```

```
"success": true,
```

```
. . . .
```

```
"message": null,
```

```
"resultCode": "0"
```

### }

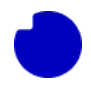